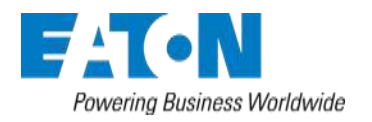

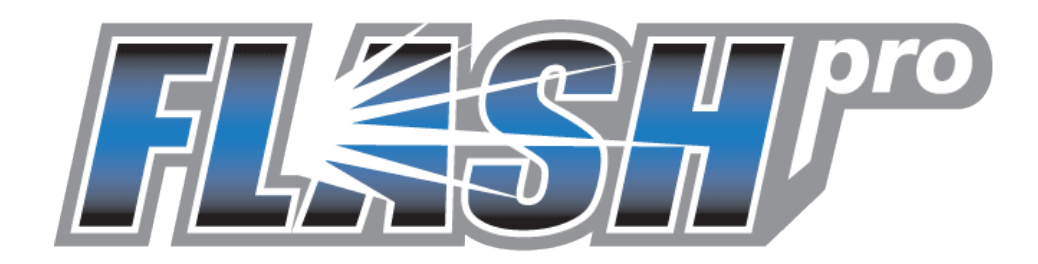

# **FLASHPro Client Installation Instructions**

## For US Agencies

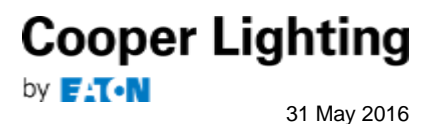

#### **FLASHPro Client Installation Instructions**

#### Go to the Flash Agent – Web Server page located here:

https://agents-web.flashpro.eaton.com/support/

• Click the FlashPro Install link to download and install the FLASHPro program

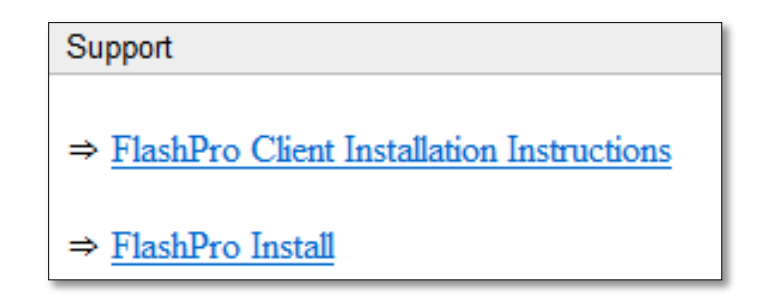

• Select **Run** to install the FLASHproSetup.exe

| Do you want to run or save FLASHproSetup.exe (21.8 MB) from agents-web-qa.flashpro.eaton.com? |     |      |   | ×      |
|-----------------------------------------------------------------------------------------------|-----|------|---|--------|
| Inis type of file could harm your computer.                                                   | Run | Save | • | Cancel |

 Select Run again if the publisher cannot be verified message is received (some users maynot see this message)

| 8 | The publisher of FLASHproSetup.exe couldn't be verified. Are you sure you want to run the program? | Learn more | Run | View downloads | × |
|---|----------------------------------------------------------------------------------------------------|------------|-----|----------------|---|
|   |                                                                                                    |            |     |                |   |

• The InstallAware Wizard starts the Setup

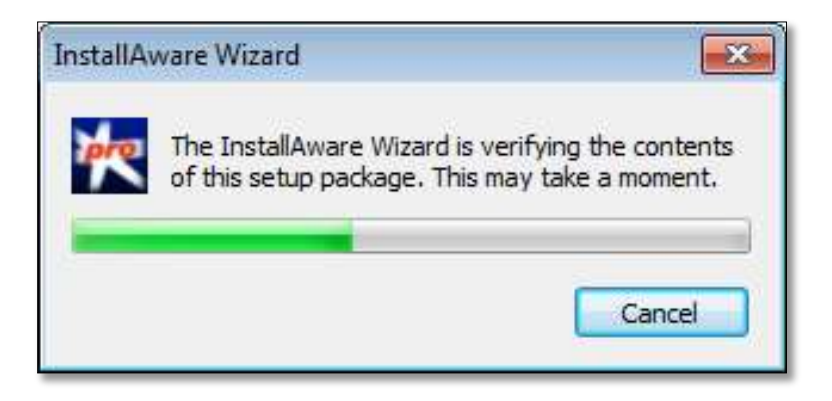

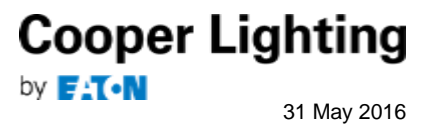

• Select US to set up FLASHPro for the US server

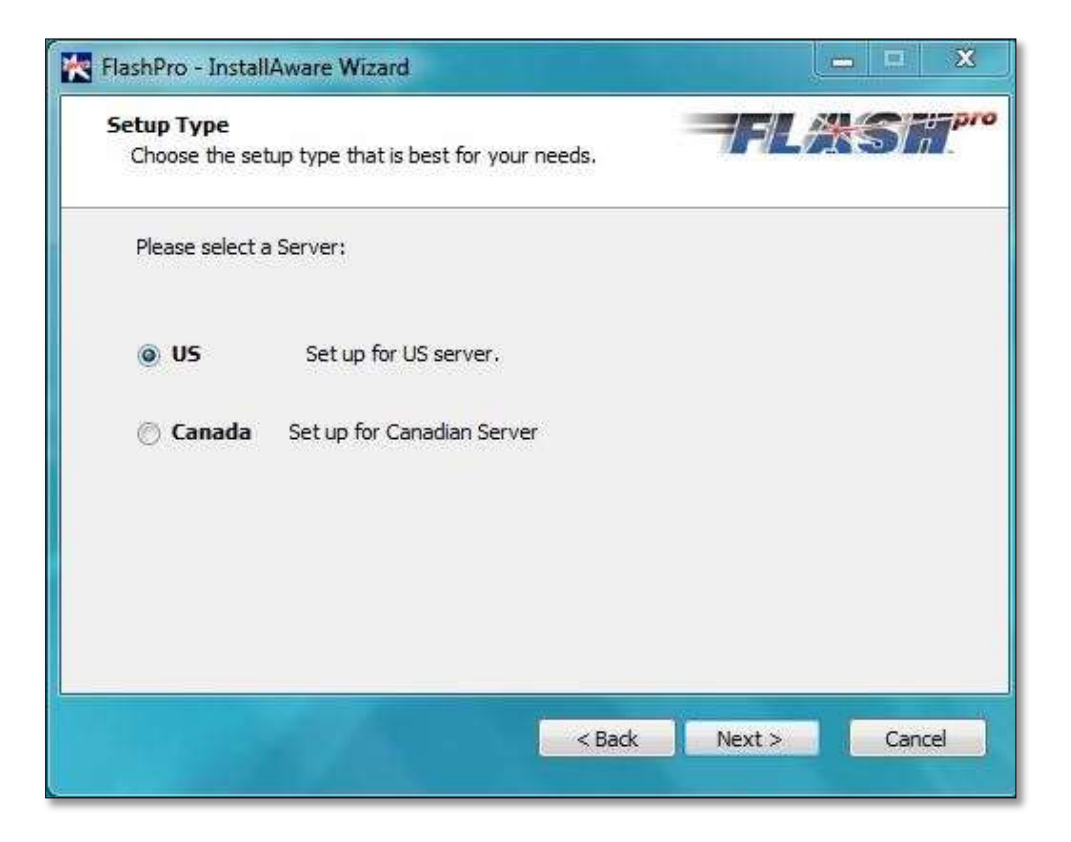

• The InstallAware Wizard begins installing FLASHPro on the PC

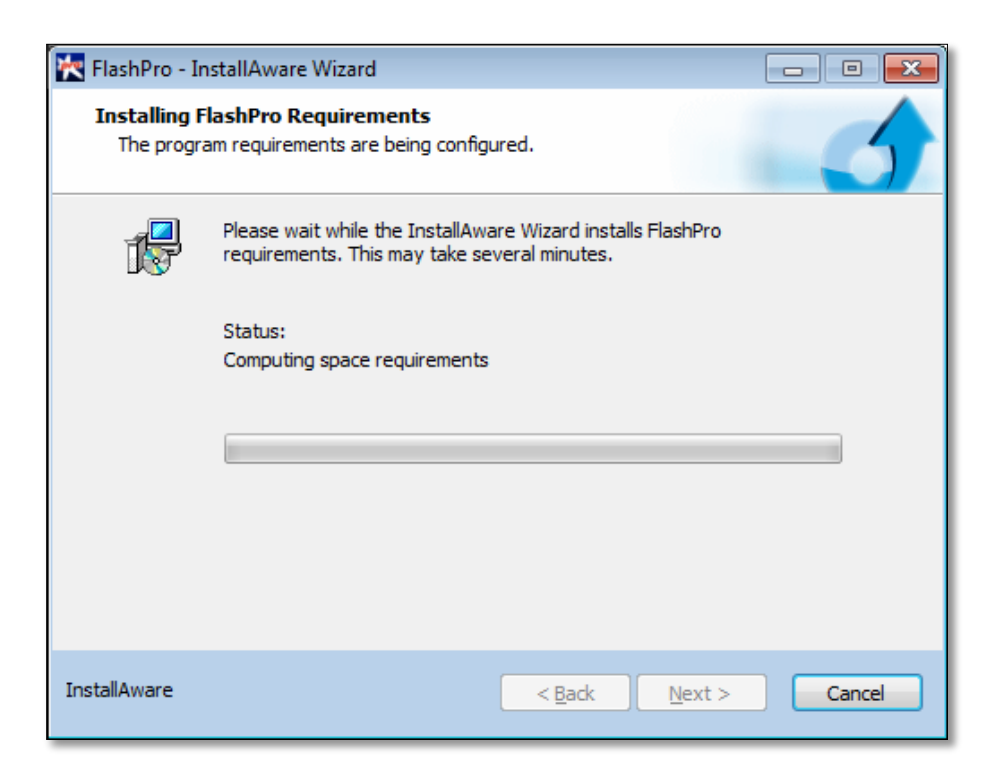

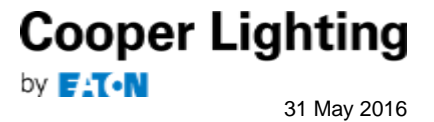

The InstallAware Wizard completes the FLASHPro installation. "Run FLASHPro now" is checked by default so the application can be started immediately by clicking the Finish button.

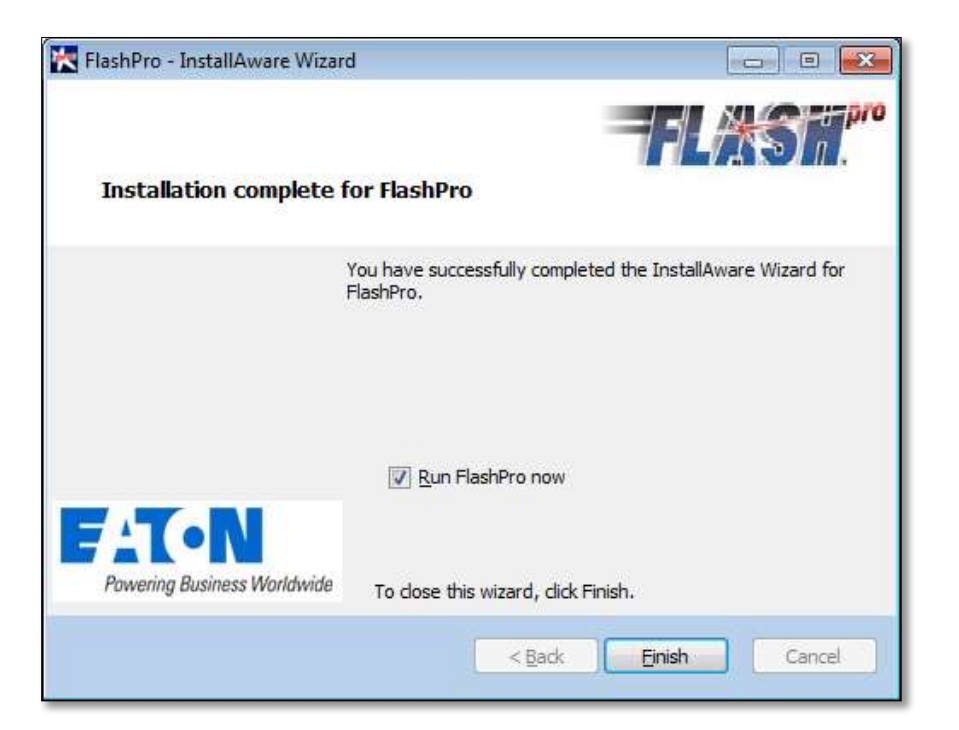

Log into FLASHPro with your Flash user ID and password

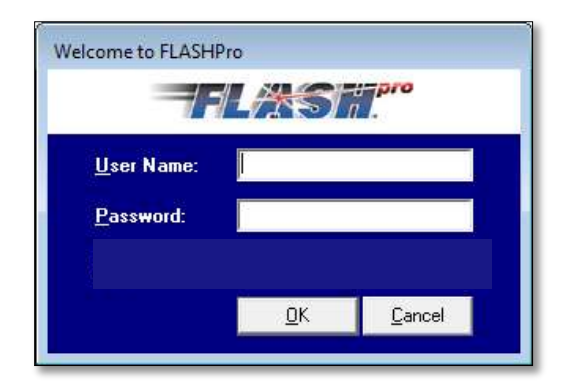

### **Questions?**

Please contact the Application Support team for the following requests concerning FLASHPro:

- New FLASH user access
- Training demos

4

Questions concerning FLASHPro

Email: flashprosupport@eaton.com Phone: 770-486-3912

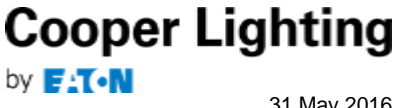